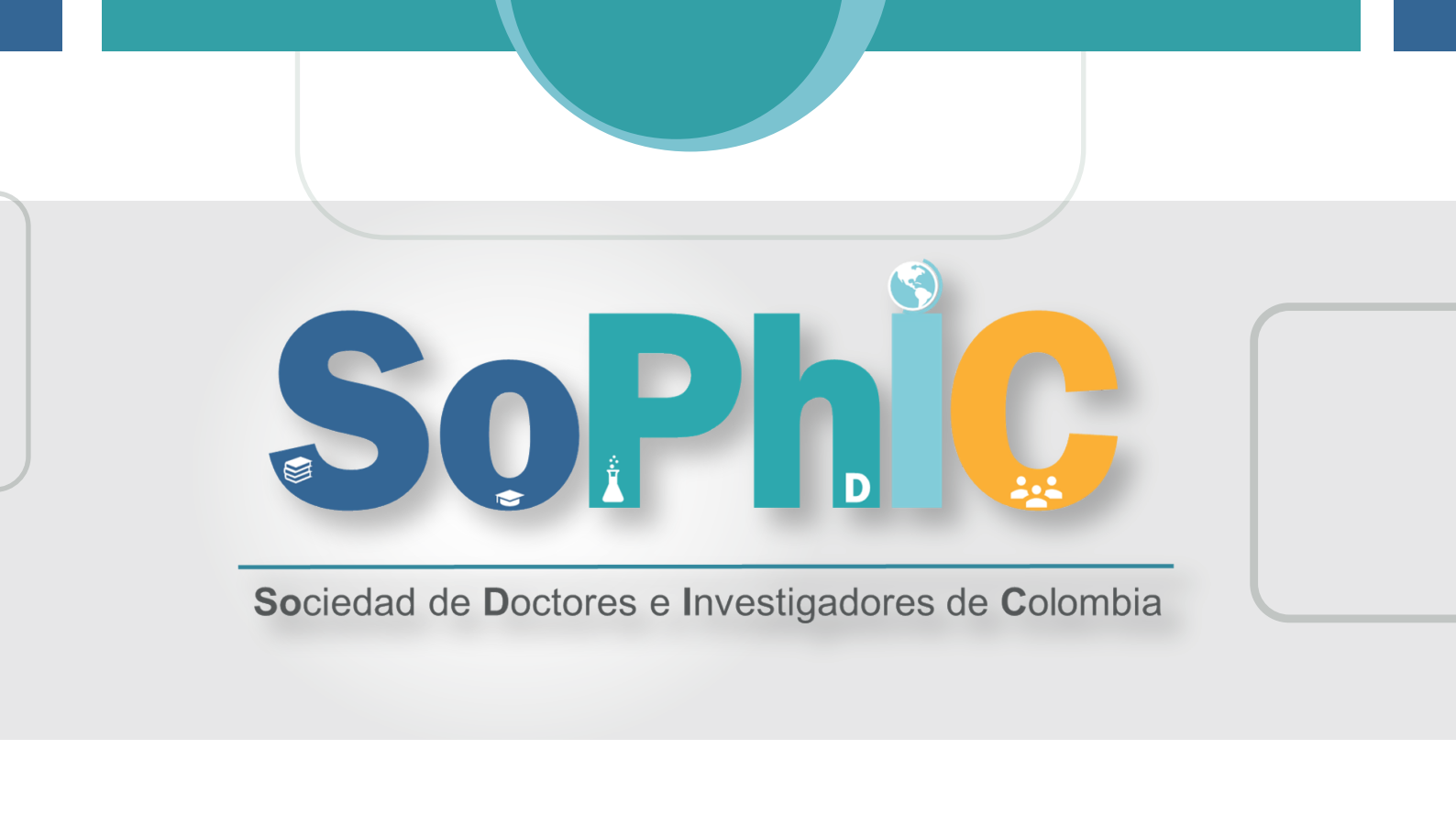

# GUÍA PARA CREAR UN PERFIL ORCID

Servicios SoPhIC

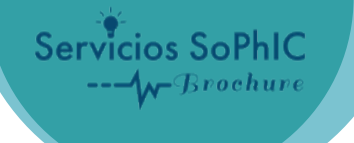

#### Entramos en la página web de ORCID: http://orcid.org

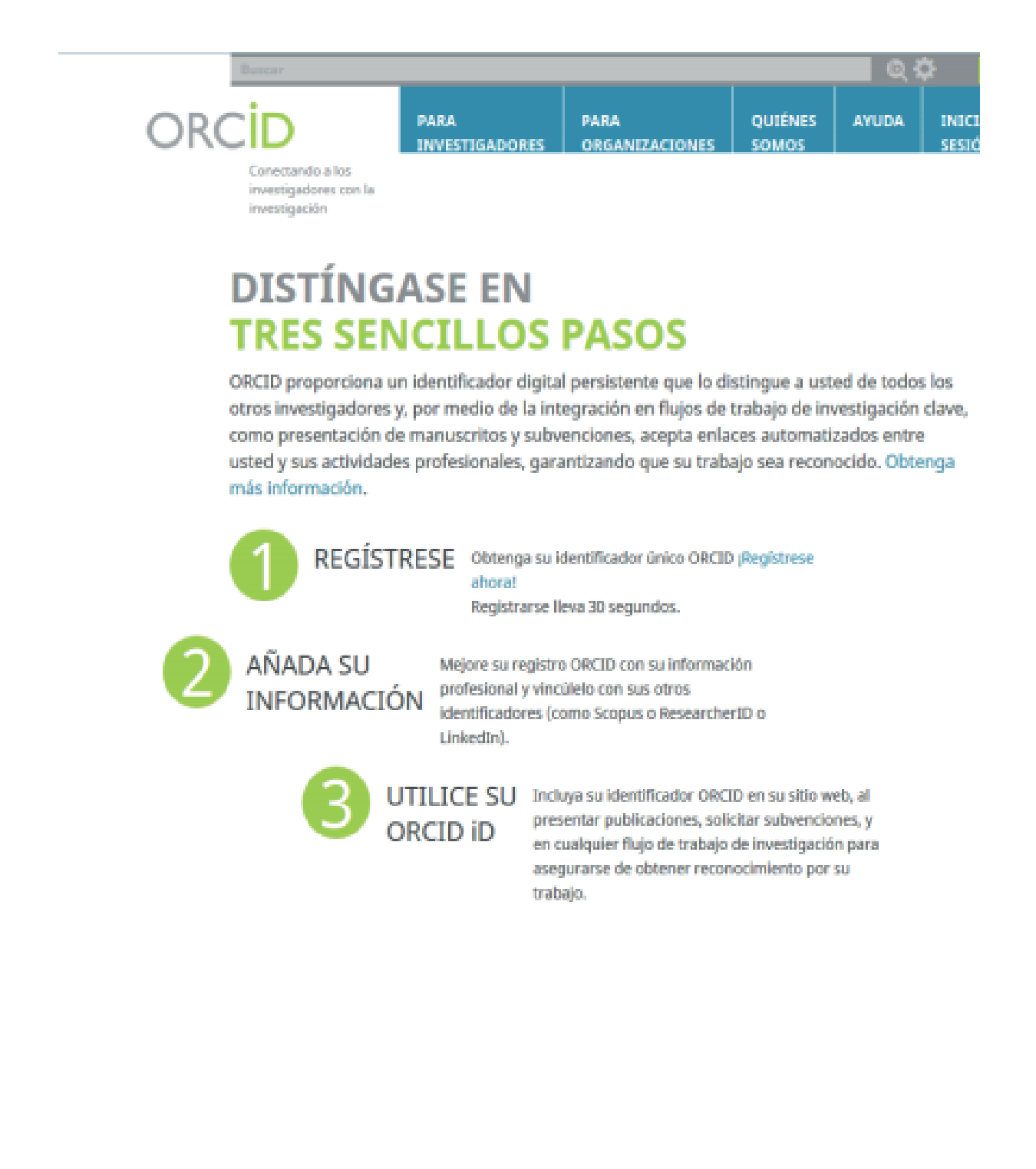

### Seguimos estos tres pasos

REGÍSTRESE Obtenga su identificador único ORCID ;Registrese ahora! Registrarse lleva 30 segundos.

#### Para registrarnos vamos a https://orcid.org/register y rellenamos el formulario:

#### Regístrese para obtener una ORCID iD

ORCID proporciona un identificador digital persistente que lo distingue a usted de todos los otros investigadores, y por medio de la integración en flujos de trabajo de investigación clave, como presentación de manuscritos y subvenciones, acepta enlaces automatizados entre usted y sus actividades profesionales, garantizando que su obra sea reconocida.

De acuerdo con los términos y condiciones de ORCID, puede registrar solo un ORCID iD para usted mismo.

|                                  | • 0                       |     |
|----------------------------------|---------------------------|-----|
| Apellido                         |                           |     |
|                                  | Rellenamos todos los camp | oos |
| Correo electrónico               |                           |     |
|                                  | *                         |     |
| Re-ingresar el correo electrónic |                           |     |
|                                  | *                         |     |
| Contraseña                       |                           |     |
|                                  | * <b>O</b>                |     |
| Confirmar contraseña             |                           |     |
|                                  |                           |     |

De forma predeterminada, ¿quién puede ver la información añadida a su registro de ORCID?

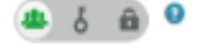

Servicios SoPhIC

Brochure

#### Notificaciones

El registro ORCID proporciona notificaciones sobre cuestiones de interés, como cambios en su registro ORCID, y noticias y eventos. ¿Con qué frecuencia le gustaría recibir estas notificaciones por correo electrónico?

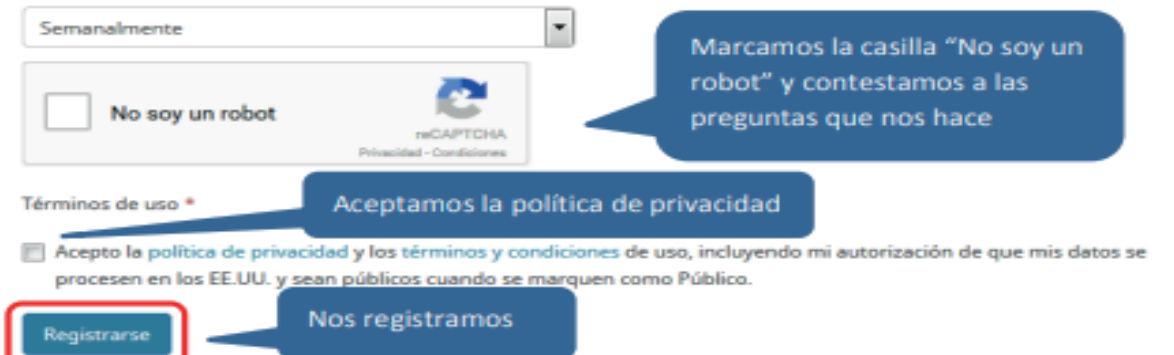

Servicios SoPhIC

Una vez registrados recibiremos un mensaje de verificación en nuestro correo electrónico, debemos pinchar en el enlace de verificación para poder seguir añadiendo información.

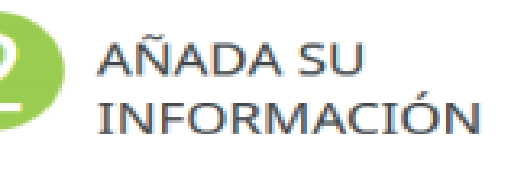

Mejore su registro ORCID con su información profesional y vincúlelo con sus otros identificadores (como Scopus o ResearcherID o LinkedIn).

Entramos en nuestro registro ORCID a través de nuestro correo y contraseña. Así se muestra el registro una vez entramos:

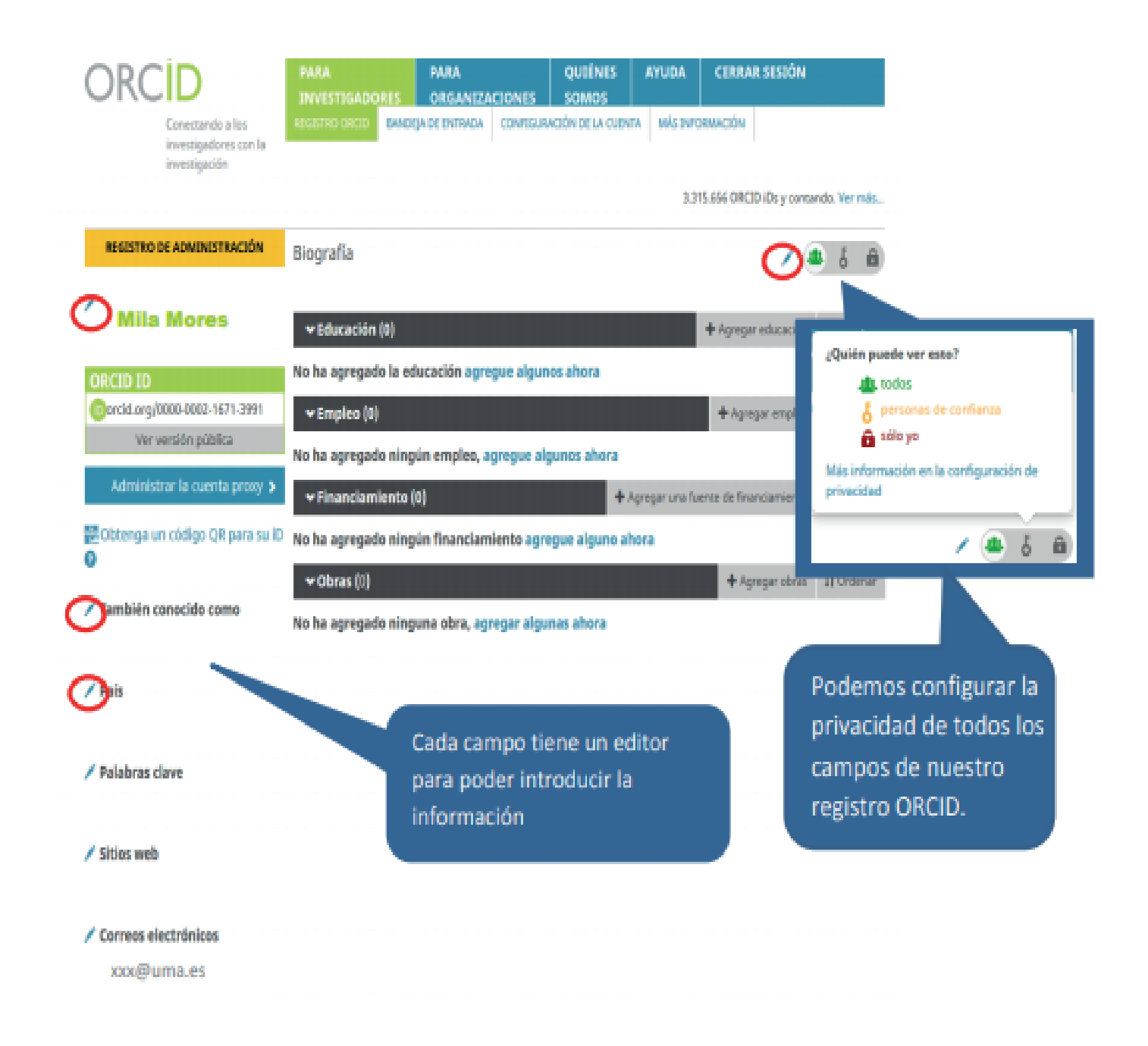

## **DATOS BIOGRÁFICOS**

Servicios SoPhIC

Brochure

Cuando editamos el campo de nuestro **nombre y apellidos podemos añadir el nombre** habitual o publicado que es con el que solemos publicar nuestros artículos:

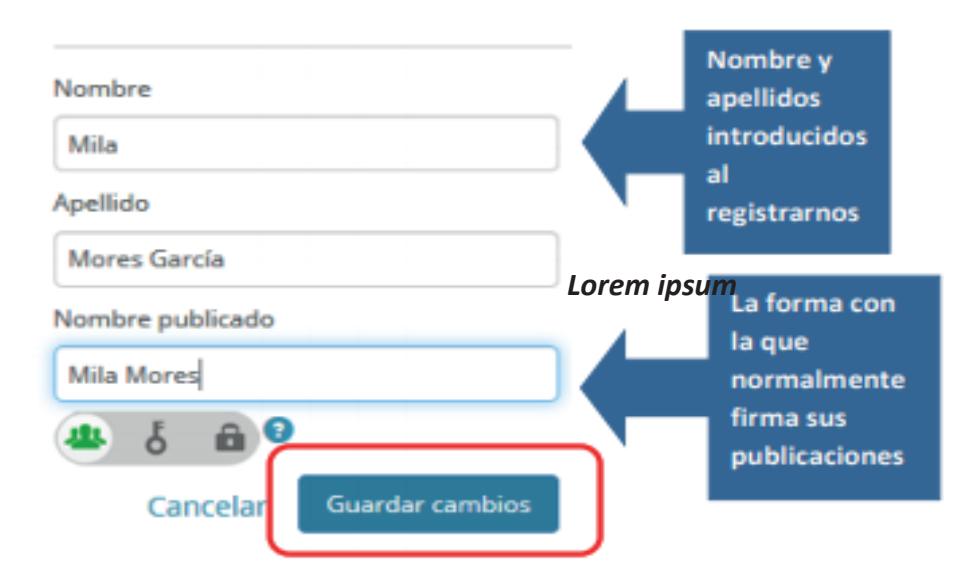

Podemos añadir variantes de nuestro nombre en el campo **También conocido como** 

|                                   |                      |         |   |   | Ø | an priv  | lacy :                |       |
|-----------------------------------|----------------------|---------|---|---|---|----------|-----------------------|-------|
| Mores, Mila<br>Source: Biblioteca | de la Universidad de |         | 0 | 0 | Ē | Created: | idual<br>لح<br>2014 : | priva |
| Mores, M.                         |                      |         | 0 | 0 | Û | ٠        | δ                     | â     |
| Mores García, Mila                |                      |         | 0 | 0 | Ô | ٠        | δ                     | â     |
| Mores-García, M.                  |                      |         | 0 | 0 | Ô | ٠        | δ                     | â     |
|                                   | Pinchar en este      | e icono |   |   |   |          |                       |       |

También podemos añadir las **palabras clave** que definen nuestras líneas de investigación, hemos de introducirlas preferentemente en inglés:

| EDIT KEYW                | /ORDS                                       |      |     |         |          |             |           |  |
|--------------------------|---------------------------------------------|------|-----|---------|----------|-------------|-----------|--|
|                          |                                             |      |     | Edit    | tall pri | vacy<br>5 i | settings  |  |
| Fuzzy relation equations |                                             | 0    | 0   | Ed<br>1 | it indiv | idua<br>o   | l privacy |  |
| Fuzzy logic              |                                             | 0    | 0   | ŵ       | ۲        | δ           | â         |  |
| Fuzzy sets               |                                             | 0    | 0   | Ť       | ۲        | δ           | â         |  |
| Formal concept analysis  |                                             | 0    | 0   | ħ       | ۲        | ę           | â         |  |
| ₽<br>Pi<br>Pi<br>Ci      | inchar en este i<br>ara añadir más<br>ampos | cono | inc | elar    | Gua      | rdar c      | ambios    |  |

Nuestro **país** 

| EDIT COUNTRY                                      |                           |
|---------------------------------------------------|---------------------------|
|                                                   | Edit all privacy settings |
| España                                            | Edit individual privacy   |
| Source: Biblioteca de la Universidad de<br>Málaga | Created: 2016-1-24        |
|                                                   |                           |
|                                                   |                           |
|                                                   |                           |
|                                                   |                           |
|                                                   |                           |
| 0                                                 | Cancelar Guardar cambios  |

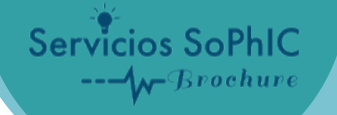

Nuestros **sitios web** o perfiles de autor (Dialnet, Google Scholar, web del departamento, grupo de investigación, LinkedIn...):

| EDIT                             | WEBSI                                | TES         |   |        | Edit all priva | cy settings |
|----------------------------------|--------------------------------------|-------------|---|--------|----------------|-------------|
| ID Dialnet                       |                                      |             | 0 | 0      | Edit individ   | ual privacy |
| https://dialnet<br>Grupo de inve | t.unirioja.es/servlet/a<br>stigación | utor?codigc | 0 | 0      | i 🔹 d          | 5 📾         |
| ofertaidi.uma.                   | es/fisica.php                        |             |   |        |                |             |
|                                  |                                      |             |   |        |                |             |
|                                  |                                      |             |   |        |                |             |
| 0                                |                                      |             |   | Cancel | Guarda         | r cambios   |
|                                  |                                      |             |   |        |                |             |

Debemos añadir una pequeña **biografía** que permita distinguirnos de otros investigadores:

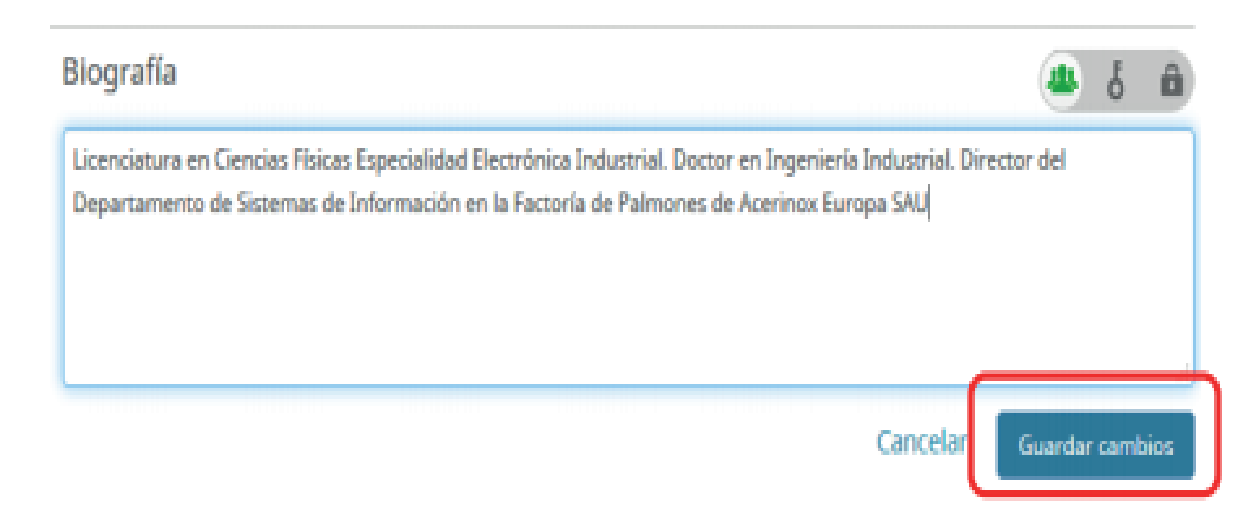

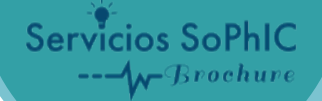

#### **DATOS DE EDUCACIÓN**

En este apartado añadiremos toda nuestra formación académica

| ← Educación (0)                                   | + Agregar educación   | 1 Ordenar |
|---------------------------------------------------|-----------------------|-----------|
| No ha agregado la educación agregue algunos ahora | + Enlazar manualmente |           |

Es muy **IMPORTANTE** introducir el nombre de la institución de forma correcta, por ello debemos cogerlo del desplegable que nos muestra al teclear el nombre de nuestra institución, los siguientes campos se rellenan automáticamente.

#### Se pondrá siempre en español "Universidad de Málaga"

| itución *                                                                     | Departamento                                         |
|-------------------------------------------------------------------------------|------------------------------------------------------|
| niversidad de Málþga                                                          | Escoger del desplegable                              |
| Universidad de Málaga<br>Malaga, Andalucía, academic                          |                                                      |
| Universidad Politécnica de Madrid<br>Madrid, Comunidad de Madrid, academic    | Fecha de inicio                                      |
| Universidad de Málaga Facultad de Ciencias<br>Malaga. Andalucía. academic/gen | Año • Mes • Dia •                                    |
| Universidad de Málaga - Campus de<br>Teatinos                                 | Fecha de finalización (dejar en blanco si es actual) |
| Malaga, Andalucía, academic/campus                                            |                                                      |
| Universidad de Málaga Facultad de<br>Medicina                                 | Agregar a la lista Cancelar                          |
|                                                                               |                                                      |

| nstitución *          |                                                      |
|-----------------------|------------------------------------------------------|
| Universidad de Málaga | Al escoger del nento                                 |
| iudad *               | desplegable la                                       |
| Malana                | Institución los                                      |
|                       | restantes campos                                     |
| istado/región         | aparecen                                             |
| Andalucia             | automáticamente 🛛 🖬 🖬                                |
| ais *                 | Fecha de finalización (dejar en blanco si es actual) |
| España                | <ul> <li>Año</li> <li>Mes</li> <li>Día</li> </ul>    |

## AGREGAR EDUCACIÓN

| Institución *                   | Departamento                                         |
|---------------------------------|------------------------------------------------------|
| Universidad de Málaga           | Agregar departamento                                 |
| Completamos el campo            | Grado/título                                         |
| Grado/título y fecha de         | Licenciado en Física                                 |
| inicio y fin de los<br>estudios | Fecha de inicio<br>1999 • Mes • Día •                |
| País *                          | Fecha de finalización (dejar en blanco si es actual) |
| España                          | 2004 • Mes • Día •                                   |
|                                 | Agregar a la lista                                   |

Podemos seguir agregando estudios.

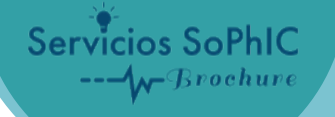

#### **DATOS DE EMPLEO**

Es muy IMPORTANTE introducir el nombre de la institución de forma correcta, por ello debemos cogerlo del desplegable que nos muestra al teclear el nombre de nuestra institución, los siguientes campos se rellenan automáticamente.

Lorem ipsum Se pondrá siempre en español "Universidad de Málaga" (ver "Manual de buenas prácticas para la correcta indicación de la filiación y nombres de autores" https://riuma.uma.es/xmlui/bitstream/handle/10630/6169/NormalizacionAutores%20VIT.pdf?sequence=6)

Podemos añadir nuestro trabajo actual así como los empleos anteriores

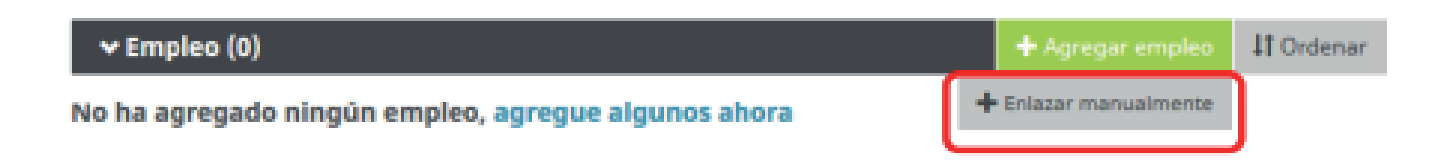

Para los autores de tesis es **importante** consignar el Departamento en el que ha desarrollado la tesis y poner "Doctorando" en el campo **Rol/título** 

| ersidad de Málaga<br>niversidad de Málaga                                   |         | Agrega                   |                                                    |
|-----------------------------------------------------------------------------|---------|--------------------------|----------------------------------------------------|
| niversidad de Málaga                                                        |         |                          |                                                    |
| alaga, Andalucia, academic                                                  | İ       |                          | Tenemos que teclear el<br>nombre de la universidad |
| niversidad Politécnica de Madrid<br>adrid, Comunidad de Madrid, academic    | E Fechs | Feche                    | siempre en español y<br>escoger del desplegable.   |
| niversidad de Málaga Facultad de Ciencias<br>alaga, Andalucía, academic/gen |         | Are Los restantes campos | Los restantes campos                               |
| niversidad de Málaga - Campus de<br>eatinos                                 |         | Fecha<br>Año             | institución.                                       |

| tución/empleador *                                                   | Departamento                                         |
|----------------------------------------------------------------------|------------------------------------------------------|
| Consignar el                                                         | Fisica Aplicada II                                   |
| departamento y el                                                    | Rol/titulo                                           |
| cargo en la                                                          | Doctorando                                           |
| universidad (Profesor<br>titular, Catedrático,<br>Profesor asociado) | Fecha de inicio<br>2011 V Mes V Día V                |
|                                                                      | Fecha de finalización (dejar en blanco si es actual) |
| spaña                                                                | ▼ Año ▼ Mes ▼ Día ▼                                  |

Una vez completa, pinchamos en Agregar a la lista.

En caso de doble dependencia institucional también se consignará en este apartado, tendremos que volver a Enlazar manualmente y completar otro registro, así por cada institución a la que estemos o hayamos estado vinculados.

#### **OBRAS**

Podemos añadir de nuestras publicaciones de tres formas: automática (Buscar y enlazar), Enlace BibTex o Enlazar manualmente.

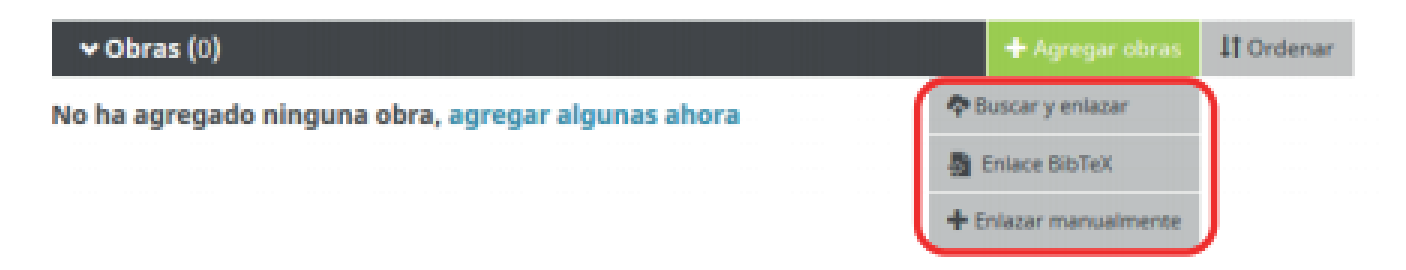

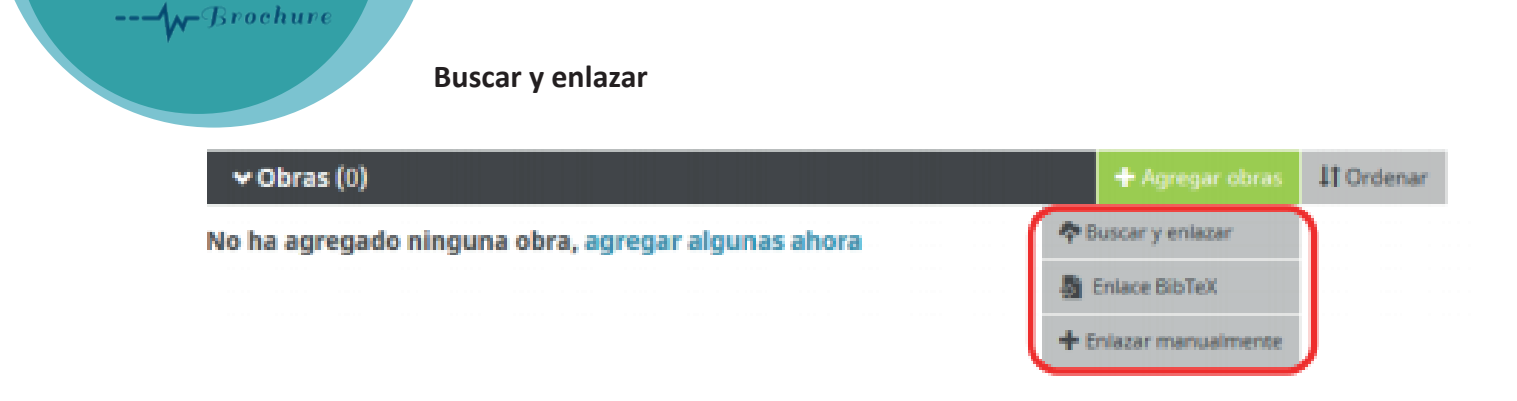

Servicios SoPhIC

Algunas bases de datos permiten la exportación de nuestros artículos de forma automática como por ejemplo Scopus, Web of Science (a través de Researcher ID), PubMed, CrossRef...

Cuando entramos nos presenta un listado de bases de datos en orden alfabético para realizar la importación.

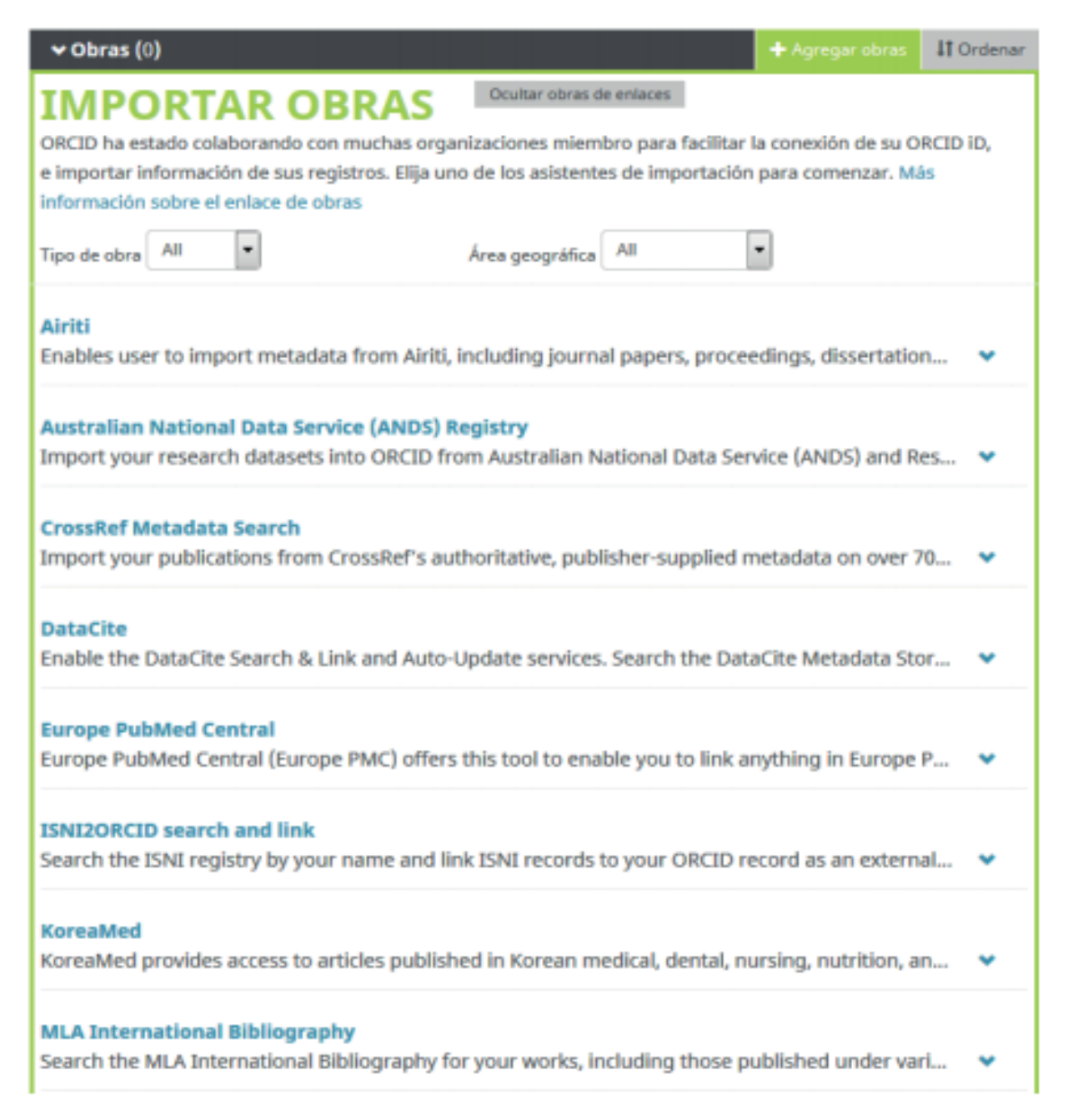

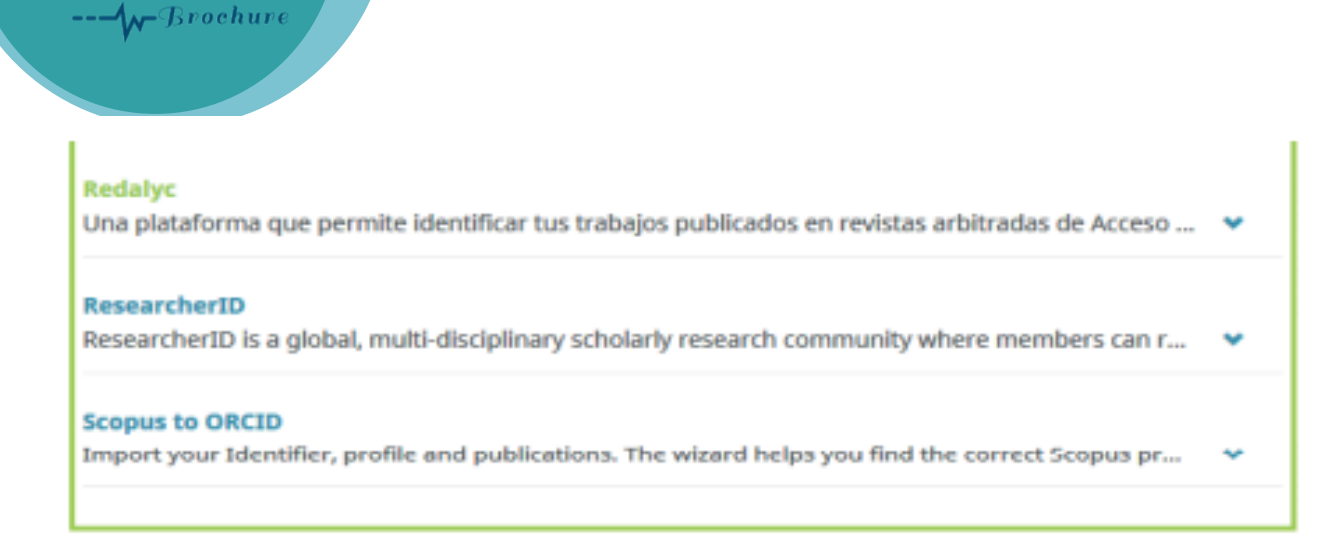

Para ver este proceso consultar los manuales:

http://riuma.uma.es/xmlui/bitstream/handle /10630/10188/IMPORTAR%20NUESTRAS%20 PUBLICACIONES%20DESDE%20SCOPUS%20A%20ORCID.pdf?sequence=1

http://riuma.uma.es/xmlui/bitstream/handle/10630/10189/IMPORTAR% 20NUESTRAS%20PUBLICACIONES%20DESDE%20RESEARCHER%20ID%2 0A%20ORCID.pdf?sequence=1

#### **Enlace a BibTex**

os SoPhIC

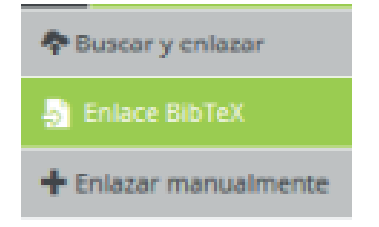

Otras plataformas y bases de datos permiten guardar nuestras publicaciones en un fichero BibTex e importarlas a ORCID, como en el caso de Dialnet o Google Académico, para ver este proceso consultar los manuales:

http://riuma.uma.es/xmlui/bitstream/handle/10630/10190/IMPORTAR%20NUESTRAS%20 PUBLICACIONES%20DESDE%20DIALNET%20A%20ORCID.pdf?sequence=1

http://riuma.uma.es/xmlui/bitstream/handle/10630/10191/IMPORTAR%20NUESTRAS%20PUBLICACIONES %20DESDE%20GOOGLE%20SCHOLAR%20A%20ORCID.pdf?sequence=1

#### Enlazar manualmente

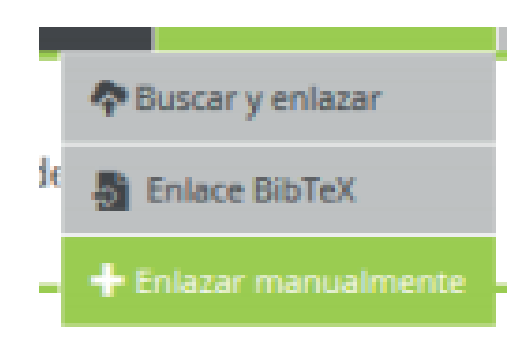

Servicios SoPhIC

Tenemos que rellenar el formulario que nos presenta para añadir los artículos que no hayamos podido importar de alguna base de datos. Rellenamos los campos:

| Categoría de la obra * | IDENTIFICADORES DE OBRAS                   |
|------------------------|--------------------------------------------|
| Publicación            | <ul> <li>Tipo de identificación</li> </ul> |
| Tipo de obra *         | ¿Qué tipo de ID externo?                   |
| Artículo de revista    | - Identificación                           |
| Titulo *               | Agregar ID                                 |
| Fuzzy sets             | URL de identificador                       |
| Sub-titulo             | raducido Agregar URL                       |
| Agregar subtítulo      | Relación 🕢                                 |
| Magazine title         | • Agregar otro identificado:               |
| Physics                | URL                                        |
| Fecha de publicación   | Agregar UKL                                |
| 2010 • Mes • Dia •     | Idioma usado en este formulario            |
|                        | ·                                          |
|                        | País de publicación                        |
| CITACION               | Seleccionar un país                        |
| Tipo de cita           | Agregar a la lista     Cancelar            |
| Cita                   |                                            |
| Agregar citación       |                                            |
|                        | A                                          |
| Descripción            |                                            |
| Agregar descripción    |                                            |
|                        |                                            |

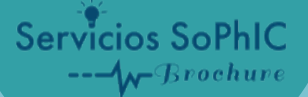

## UTILICE SU ORCID iD

Incluya su identificador ORCID en su sitio web, al presentar publicaciones, solicitar subvenciones, y en cualquier flujo de trabajo de investigación para asegurarse de obtener reconocimiento por su trabajo.

Ahora que ya tiene su código ORCID es importante que lo incluya en su CV, en el pie de firma de su/s cuenta/s de correo, en su página web o en plataformas profesionales que ofrezcan su perfil público

**¡MUY IMPORTANTE!** Siempre que publique nuevos trabajos (artículos, libros, conferencias, tesis, data sets, etc.) o solicite participar en proyectos de financiación nacionales o internacionales, incluya su identificador ORCID. Úselo en todo lo relacionado con su producción y actividad investigadora.

Más información: contacto@sophicol.org